## How to View your Team's Salary Increase Letter

| $\sim$ · · · · · · · · · · · · · · · · · · ·                                                                                                    |                                                                                                    |                                                     |
|----------------------------------------------------------------------------------------------------|----------------------------------------------------------------------------------------------------|-----------------------------------------------------|
| 1 Type your banner/student number and network password.                                                                                                    | 4 View Team                                                                                                    |                                                     |
| þanner/Student ID                                                                                                    |                                                                                                    |                                                     |
| Your Network Password                                                                                                    |                                                                                                    |                                                     |
|                                                                                                    | Manager                                                                                                    | 1 Visit <u>My HR Connection</u>                     |
| Sign in                                                                                                    |                                                                                                    |                                                     |
|                                                                                                    | My Team                                                                                                    |                                                     |
|                                                                                                    | Search Q                                                                                                    | 2 Click " View Salary Increase Letter"              |
| $\sim$                                                                                                    |                                                                                                    |                                                     |
|                                                                                                    | Michael Scott                                                                                                    |                                                     |
| Goal Setting and Annual Performance Review Tasks                                                                                                    |                                                                                                    | 3 Click "View Team"                                 |
|                                                                                                    |                                                                                                    |                                                     |
|                                                                                                    |                                                                                                    |                                                     |
|                                                                                                    |                                                                                                    | Click on your Employee's name                       |
| Performance Development                                                                                                    | $\sim$ ,                                                                                                    | Click on your Employee's name                       |
| Ontario Tech strives to be an organization in which managers have                                                                                              | (5)                                                                                                    |                                                     |
| meaningful, constructive, regular conversations with their employees<br>that positively impact performance, productivity and development.                      | · · · · · · · · · · · · · · · · · · ·                                                                                                    | <b>5</b> Click the "Salary Increase Letters" folder |
| We want Performance Conversations that Matter and a plan that will                                                                                             | Salary Increase Letters                                                                                                    |                                                     |
| <ul> <li>be an ongoing, forward-looking, collaborative process in which</li> <li>managers develop employees considering the university's values and</li> </ul> |                                                                                                    |                                                     |
| strategy.                                                                                                    | · ·                                                                                                    | 6 Click to view and download the Letter             |
| <ul> <li>Dialogue will focus on the individual's goals for performance,</li> <li>competency development, learning and career progression.</li> </ul>           | Search documents and tolders by tole                                                                                                    | Chick to view and download the Letter               |
|                                                                                                    | Salary Increase Letters                                                                                                    |                                                     |
|                                                                                                    | Files 1                                                                                                    | :                                                   |
| View Salary Increase Letter                                                                                                    |                                                                                                    | :<br>:                                              |
|                                                                                                    |                                                                                                    |                                                     |
|                                                                                                    | · · · · · · · · · · · · · · · · · · ·                                                                                                    |                                                     |
| · · · · · · · · · · · · · · · · · · ·                                                                                                    |                                                                                                    |                                                     |
|                                                                                                    |                                                                                                    | •                                                   |
|                                                                                                    | (6)                                                                                                    |                                                     |
| Salary Increase Letters                                                                                                    | A      A      A |                                                     |
| Garch documents and folders for title                                                                                                    | Salary Increase Letters                                                                                                    |                                                     |
| Salary Increase Letters                                                                                                    |                                                                                                    |                                                     |
| Her 1                                                                                                    |                                                                                                    |                                                     |
|                                                                                                    | 100XXXXX July 2022 Salary Increase ndf                                                                                                    |                                                     |
| Nu l                                                                                                    | Upload Date: Uploaded By:                                                                                                    |                                                     |
|                                                                                                    |                                                                                                    |                                                     |
|                                                                                                    |                                                                                                    |                                                     |